### Instrukcja zakupu biletów BTK przez mPOLREGIO (strona i aplikacja)

### Zakup przez stronę.

 Zakupu biletu BTK można rozpocząć od wejścia na stronę <u>https://polregio.pl/pl/</u>, a następnie w wyszukiwarce wpisać interesującą nas relację i kliknąć "Kup bilet".

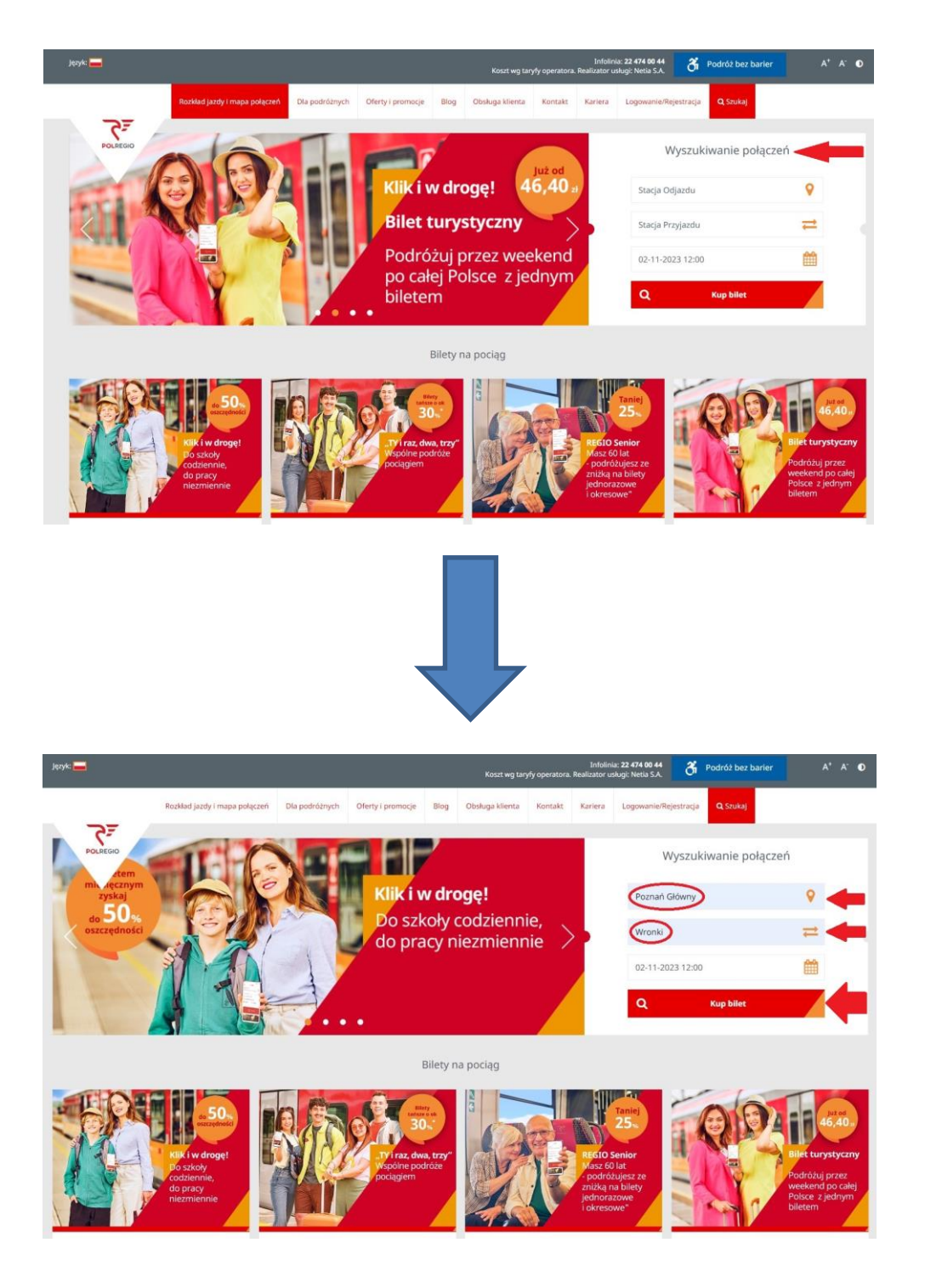

# LUB

## 1a. Zakupu biletu BTK można dokonać poprzez stronę https://bilety.polregio.pl/, w wyszukiwarce wpisując interesującą nas relację i klikając "Szukaj".

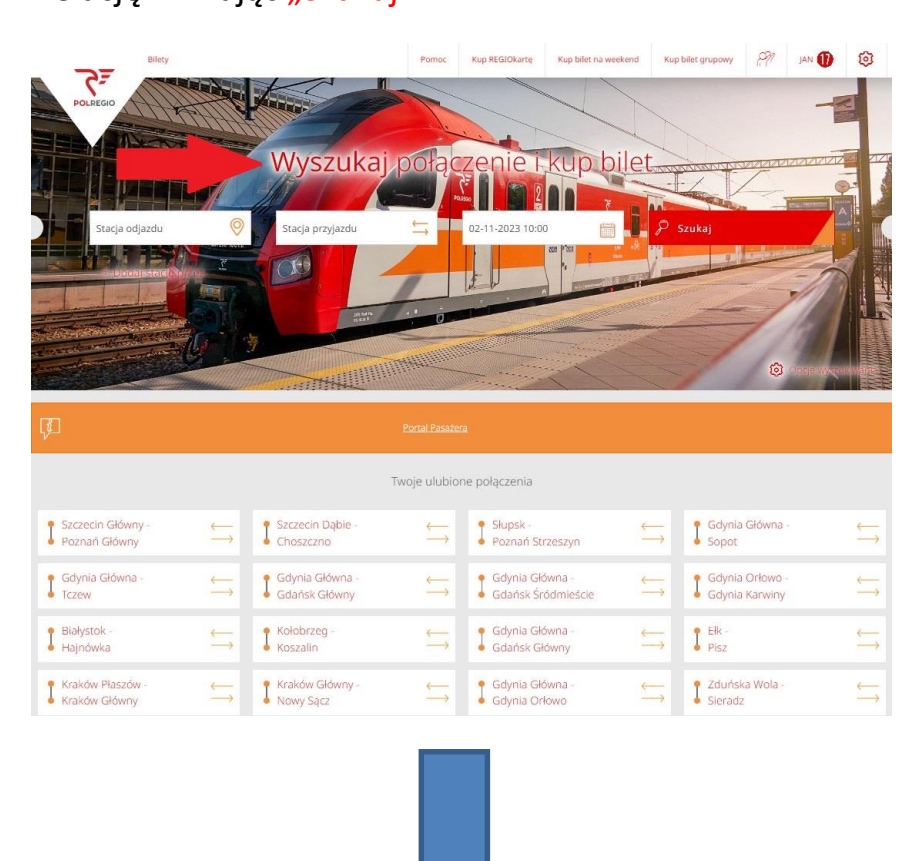

| Bilety                             |                               | Pomoc I                                      | Kup REGIOkarte             | Kup bilet na weekend | Kup bilet grupowy | 1911 JAN 🕕          | 0                                            |
|------------------------------------|-------------------------------|----------------------------------------------|----------------------------|----------------------|-------------------|---------------------|----------------------------------------------|
|                                    |                               | Cota Cz                                      | enie I.<br>2211-2023 10:00 | kup bilet            | ₽ Szukaj          |                     |                                              |
|                                    | Tw                            | oje ulubione                                 | połączenia                 |                      |                   |                     |                                              |
| Szczecin Główny -<br>Poznań Główny | Szczecin Dąbie -              | $\stackrel{\longleftarrow}{\longrightarrow}$ | Słupsk -<br>Poznań Stra    | zeszyn —             | → Gdynia<br>Sopot | Główna -            | ⇔                                            |
| Gdynia Główna -<br>Tczew           | Gdynia Główna - Gdańsk Główny | $\stackrel{\longleftarrow}{\hookrightarrow}$ | Gdynia Głór<br>Gdańsk Śró  | wna - 🔶              | → Gdynia          | Orłowo -<br>Karwiny | $\stackrel{\longleftarrow}{\longrightarrow}$ |
| Białystok -<br>Hajnówka            | Kołobrzeg -<br>Koszalin       | $\stackrel{\longleftarrow}{\hookrightarrow}$ | Gdynia Głó<br>Gdańsk Głó   | wna - 🔶              | → Ełk -<br>Pisz   |                     |                                              |
| Kraków Płaszów -                   |                               |                                              |                            |                      |                   |                     |                                              |

 Po dokonaniu wyszukania za pomocą jednej z powyższych opcji przechodzimy do okna wyboru interesującego nas połączenia. Wybieramy połączenie, a następnie klikamy "Kup bilet".

| POLREGIO C Bilety                                                                                                    | Pomoc Kup REGIOkarte                                                 | Kup bilet na weekend                                         | Kup bilet grupowy                         |
|----------------------------------------------------------------------------------------------------|----------------------------------------------------------------------|--------------------------------------------------------------|-------------------------------------------|
|                                                                                                    |                                                                      |                                                              | 🔞 Opcje wyszukiwania                      |
| Z powodu prac modernizacyjnych prowadzonych na liniach kolejowych<br>Warszawa Zachodnia – Warszawa Lotnisko Chopina w d | nr 8 i 440 przez zarządcę infra<br>Iniach 5 -17 lipca br. wystąpią z | struktury, spółkę PKP Polskie<br>naczne ograniczenia w ruchu | Linie Kolejowe, na odcinku<br>i pociągów. |
| Wcześniej<br>Poznań Główny Wronki                                                                                       | Polączenie                                                           | Czas podróży                                                 | Cena dla Ciebie                           |
| czwartek, 2 listopada<br>10:38 11:16                                                                                    | REGIO                                                                | ũ38 min                                                      | 19,60 zł                                  |
| 12:09 12:52                                                                                                    | REGIO                                                                | 43 min                                                       | 19,60 Zł<br>kup bilet                     |
| 12:54 13:32                                                                                                    | REGIO                                                                | 38 min                                                       | 19,60 Zł<br>kup bilet                     |
| Później                                                                                                    |                                                                      |                                                              |                                           |
|                                                                                                    |                                                                      |                                                              |                                           |
|                                                                                                    |                                                                      |                                                              |                                           |
|                                                                                                    |                                                                      |                                                              |                                           |

| OLREGIO CF Bilety                 |                                                | Pomoc Kup REGIOkarte                | e Kup bilet na weekend        | Kup bilet grupowy         | PM             | jan 🛈       | 6      |
|-----------------------------------|------------------------------------------------|-------------------------------------|-------------------------------|---------------------------|----------------|-------------|--------|
|                                   |                                                |                                     |                               |                           | 0              | Opcje wyszu | ukiwan |
| Poniżej wyświetlono               | o opłatę za przejazd jednorazowy, jednak       | na kolejnym ekranie możesz wyb      | rać również spośród oferty    | biletów okresowych.       |                |             |        |
| Irzaéniai                         |                                                |                                     |                               |                           |                |             |        |
| Poznań Główny                     | Wronki                                         | Połączenie                          | Czas podróży —                |                           | Cena dla       | Ciebie      |        |
| wartek, 2 listopada               |                                                |                                     |                               |                           | 10.0           | I           |        |
| 10:38                             | 11:16                                          | REGIO                               | ∞©38 min                      |                           | 19,6           | J Zł        |        |
| 12:09                             | 12:52                                          | REGIO                               | 43 min                        |                           | 19,60<br>kup b | ) Zł        |        |
| 12:54                             | 13:32                                          | REGIO                               | 38 min 🖣                      |                           |                |             |        |
|                                   |                                                | Szczegóły połączenia                |                               |                           |                |             |        |
|                                   | Połączenie bezpośrednie                        | 78305                               | 51                            | km                        |                |             |        |
| Uwagi: Elektryczny Zespół Trakcyj | ny; Klasa 2; Klimatyzacja; Ułatwienia dla niep | ełnosprawnych; Przewóz rowerów - li | czba miejsc ograniczona; W po | ciągu wagon dla niepełno: | sprawnych :    | platformą   |        |
|                                   |                                                |                                     |                               |                           |                |             | 1      |

 Poniżej rozwija się menu "Kupuję bilet dla siebie" lub "Kupuję bilet dla kogoś innego". Po wpisaniu danych przechodzimy do kolejnego okna poprzez kliknięcie "Dalej".

| POLREGIO CF Bilety              |                                              | Pornoc Kup R             | EGIOkartę Kup bilet na weekend | Kup bilet grupowy               | \lVert 🛛 JAN 🕕      | 0       |
|---------------------------------|----------------------------------------------|--------------------------|--------------------------------|---------------------------------|---------------------|---------|
| Wcześniej<br>Poznań Główny      | Wronki                                       | Połączenie -             | Czas podróży                   | Cen                             | i dla Ciebie        |         |
| czwartek, 2 listopada<br>10:38  | 11:16                                        | REGIO                    | ⊲⊘38 min                       | 1                               | 9,60 zł             |         |
| 12:09                           | 12:52                                        | REGIO                    | 43 min                         | 1<br>*                          | 9,60 zł<br>up bilet |         |
| 12:54                           | 13:32                                        | REGIO                    | 38 min                         | 1<br>k                          | 9,60 zł<br>up bilet |         |
|                                 |                                              | Szczegóły połączenia     |                                |                                 |                     |         |
|                                 | Połączenie bezpośrednie                      | 783                      | 05 51                          | km                              |                     |         |
| owagi, elektryczny zespor nakcj | yny, wasa 2, kumatyzatga, tratwienia dia mep | د Kup bilet 19,          | 60 zł                          | ciągu wagon ula niepeiriosprawi | yen z plationną     |         |
| Później                         |                                              |                          |                                |                                 |                     |         |
|                                 | Cen                                          | a za połączenie dla 1 os | oby: 19,60 zł                  | ↓                               |                     |         |
| Кири                            | iję bilet dla siebie                         |                          | Kupuję bil                     | et dla kogoś innego             |                     |         |
| JAN                             | NOWAK                                        | Norn                     | nalny                          |                                 |                     |         |
|                                 |                                              |                          |                                | Cena                            | dla właściciela: 19 | 9,60 zł |
| + Dodaj pasażera                |                                              |                          |                                |                                 |                     |         |
|                                 |                                              |                          |                                | Dalej                           |                     |         |

 Przechodzimy do okna wyboru oferty. Interesującej nas oferty BTK szukamy w "2. Bilety okresowe" klikając "Chcę zobaczyć więcej biletów okresowych".

| POLREGIO CF Bilety                      | Pomoc              | Kup REGIOkarte    | Kup bilet na weekend | Kup bilet grupowy | 1911 JAN ( | 0        |
|-----------------------------------------|--------------------|-------------------|----------------------|-------------------|------------|----------|
| • 1. Twoje połączenie                   | 🔵 Opcje p          | odróży —          | Podsumowa            | nie               | Twój bilet |          |
|                                         | Dormań Clá         | www.Wronki        |                      |                   |            |          |
|                                         | Poznan Gio         | vity — wronki     |                      |                   |            |          |
|                                         | Wyjazd: 02.11.23 ( | zwartek) godz, 12 | ::54                 |                   |            |          |
| 1. Wybierz ofertę                       |                    |                   |                      |                   |            |          |
| 🖄 PRZEJAZD TAM                          |                    |                   |                      |                   |            |          |
| Bilet ważny 6 godzin od 12:54           |                    |                   |                      |                   |            |          |
|                                         |                    |                   |                      |                   |            | 19,60 zł |
| - A annu (An annu -                     |                    |                   |                      |                   |            |          |
| A PRZEWOZ ROWERU                        |                    |                   |                      |                   |            | 8.20 zł  |
|                                         |                    |                   |                      |                   |            |          |
| 2. Bilety okresowe                      |                    |                   |                      |                   |            |          |
| MIESIĘCZNY TAM                          |                    |                   |                      |                   | 1          | 90,55 zł |
| Ważny miesiąc (do 1 grudnia 2023)       |                    |                   |                      |                   | Norr       | nalny R  |
|                                         |                    |                   |                      |                   |            |          |
| MIESIĘCZNY T/P                          |                    |                   |                      |                   | 3          | 81,10 zł |
| Ważny miesiąc (do 1 grudnia 2023)       |                    |                   |                      |                   | Norn       | nalny R  |
| Chce zobaczyć więcej biletów okresowych |                    |                   |                      |                   |            |          |
|                                         |                    |                   |                      |                   |            |          |
| 3. Przewoż rzeczy i zwierząt            |                    |                   |                      |                   |            |          |

 Otrzymujemy pełną listę ofert dla wybranej przez nas relacji. Następnie wybieramy interesującą nas ofertę BTK. Jej opis znajdziemy na <u>https://polregio.pl/pl/oferty-i-promocje/oferty-regionalne/bus-tramwaj-</u>

| <u>kolej/</u> oraz na <u>http:/</u> | //bustramwajkolej.pl/. Klikamy | "Dalej". |
|-------------------------------------|--------------------------------|----------|
|-------------------------------------|--------------------------------|----------|

| POLREGIO CF Bilety                                         | Pomoc    | Kup REGIOkartę | Kup bilet na weekend | Kup bilet grupowy | 691 | JAN 🕕   | Ø     |
|------------------------------------------------------------|----------|----------------|----------------------|-------------------|-----|---------|-------|
| Twoje połączenie                                           | Opcje po | odróży         | Podsumowa            | inie              | -0  |         |       |
|                                                            |          |                |                      |                   |     |         |       |
| 2. Bilety okresowe                                         |          |                |                      |                   |     |         |       |
| TYGODNIOWY TAM                                             |          |                |                      |                   |     | 79,3    | 30 zł |
| Ważny 7 dni (do 8 listopada 2023)                          |          |                |                      |                   |     | Normain | ny R  |
| TYGODNIOWY T/P                                             |          |                |                      |                   |     | 158,6   | 60 zł |
| Ważny 7 dni (do 8 listopada 2023)                          |          |                |                      |                   |     | Normain | iy R  |
| MIESIĘCZNY TAM                                             |          |                |                      |                   |     | 190,5   | 55 zł |
| Ważny miesiąc (do 1 grudnia 2023)                          |          |                |                      |                   |     | Normain | iy R  |
| MIESIĘCZNY T/P                                             |          |                |                      |                   |     | 381,1   | 10 zł |
| Ważny miesiąc (do 1 grudnia 2023)                          |          |                |                      |                   |     | Normain | ıy R  |
| BUS-TRAMWALKOLELPR+KW                                      |          |                |                      |                   |     | 413 (   | 00.71 |
| Ważny w strefie kolejowej Foraz w strefie A ZTM Poznań.    |          |                |                      |                   |     | Normain | iy R  |
| Ważny miesiąc (do 1 grudnia 2023)                          |          |                |                      |                   |     |         |       |
| BUS-TRAMWAJ-KOLEJ PR+KW                                    |          |                |                      |                   |     | 444,(   | 00 zł |
| Ważny w strefie kolejowej F oraz w strefie A+B ZTM Poznań. |          |                |                      |                   |     | Normain | iy R  |
| Ważny miesiąc (do 1 grudnia 2023)                          |          |                |                      |                   |     |         |       |
| KWARTALNY TAM                                              |          |                |                      |                   |     | 467,6   | 60 zł |
| Ważny 3 miesięcy (do 1 lutego 2024)                        |          |                |                      |                   |     | Normain | ny R  |

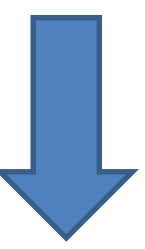

| unity .                                                          | Pomos Rup REGIOKarte          | hop once ha weekend | Kup biet gropoity | h Y        |          |
|------------------------------------------------------------------|-------------------------------|---------------------|-------------------|------------|----------|
| Twoje połączenie                                                 | Opcje podróży                 | Podsumow            | anie -            | Twój bilet |          |
| BUS-TRAMWAJ-KOLEJ PR+KW                                          |                               |                     |                   | 48         | 83,00 zł |
| Wazny w stretie kolejowej E oraz w stretie A ZTM Poznań i MPK Gr | nezno.                        |                     |                   | Norn       | nalny R  |
| Ważny miesiąc (do 1 grudnia 2023)                                |                               |                     |                   |            |          |
| BUS-TRAMWAJ-KOLEJ PR+KW                                          |                               |                     |                   | 5'         | 14,00 zł |
| Ważny w strefie kolejowej F oraz w strefie A+B ZTM Poznań i MPK  | Gniezno.                      |                     |                   | Norn       | nalny R  |
| Ważny miesiąc (do 1 grudnia 2023)                                |                               |                     |                   |            |          |
| KWARTALNY T/P                                                    |                               |                     |                   | 93         | 35,20 zł |
| Ważny 3 miesięcy (do 1 lutego 2024)                              |                               |                     |                   | Norn       | nalny R  |
| BILET SIECIOWY MIESI                                             |                               |                     |                   | 8          | 82,40 zł |
| Bilet miesięczny sieciowy na przewóz roweru                      |                               |                     |                   | Normal     | ny R/IR  |
| Bilet ważny na przewóz roweru po opieką podróżnego wyłącznie     | z ważnym biletem na przejazd. |                     |                   |            |          |
| Ważny miesiąc (do 1 grudnia 2023)                                |                               |                     |                   |            |          |
| . Przewóz rzeczy i zwierząt                                      |                               |                     |                   |            |          |
| BILET SIECIOWY MIESI                                             |                               |                     |                   | 3          | 82 40 zł |
| Bilet miesięczny sieciowy na przewóż roweru                      |                               |                     |                   |            | R/IR     |
| Bilet ważny na przewóz roweru po opieką podróżnego wyłącznie .   | z ważnym biletem na przejazd. |                     |                   |            |          |
| Ważny miesiąc (do 1 grudnia 2023)                                |                               |                     |                   |            |          |
|                                                                  |                               |                     |                   | Razem 41   | 3,00 zł  |
|                                                                  | Dalei                         | _                   |                   |            |          |

 W oknie podsumowania mamy informację o zakresie wybranej oferty BTK, nazwie właściciela biletu, cenie. Transakcję finalizujemy wybierając formę płatności, a następnie klikając w "Płacę".

| Elicy     Elicy     E. Twoje połączenie                                                                                                    | Pomoc Kup REGIOkart                                 | Kup bilet na weekend                | Kup bilet grupowy<br>anie | .91         | JAN 🕕 | ٤ |
|----------------------------------------------------------------------------------------------------|-----------------------------------------------------|-------------------------------------|---------------------------|-------------|-------|---|
| BTK strefa F + ZTM strefa A<br>Poznań Główny<br>Wronki<br>Ważny miesiąc od 2 listopada 2023                                                      |                                                     | Bilet okre                          | sowy                      |             |       |   |
| Właściciel biletu: JAN NOWAK<br>Liczba pasażerów:                                                                                                |                                                     | Wybierz formę pł                    | atności                   |             |       |   |
| Oplata za bilety:<br>BUS-TRAMWA/KOLEJ PR+KW 413,00 zł<br>Ważny w strefie kolejowej F oraz w strefie A ZTM Poznań.<br>Razem do zapłaty: 413,00 zł | Platność BLIK     Pozostały CI 24 minuty i 38 sekur | Karta<br>Id na dokonanie platności. | s                         | zybki przel | lew   |   |
|                                                                                                    |                                                     |                                     | -                         |             |       |   |
| T                                                                                                    |                                                     |                                     |                           |             |       |   |
|                                                                                                    |                                                     |                                     |                           |             |       |   |
|                                                                                                    |                                                     |                                     |                           |             |       |   |

### Zakup przez aplikację.

1. Zakupu biletu **BTK** można dokonać przez aplikację mPOLREGIO dostępną na systemy Android oraz iOS. Po uruchomieniu aplikacji w wyszukiwarce wpisując interesującą nas relację i klikamy "Szukaj".

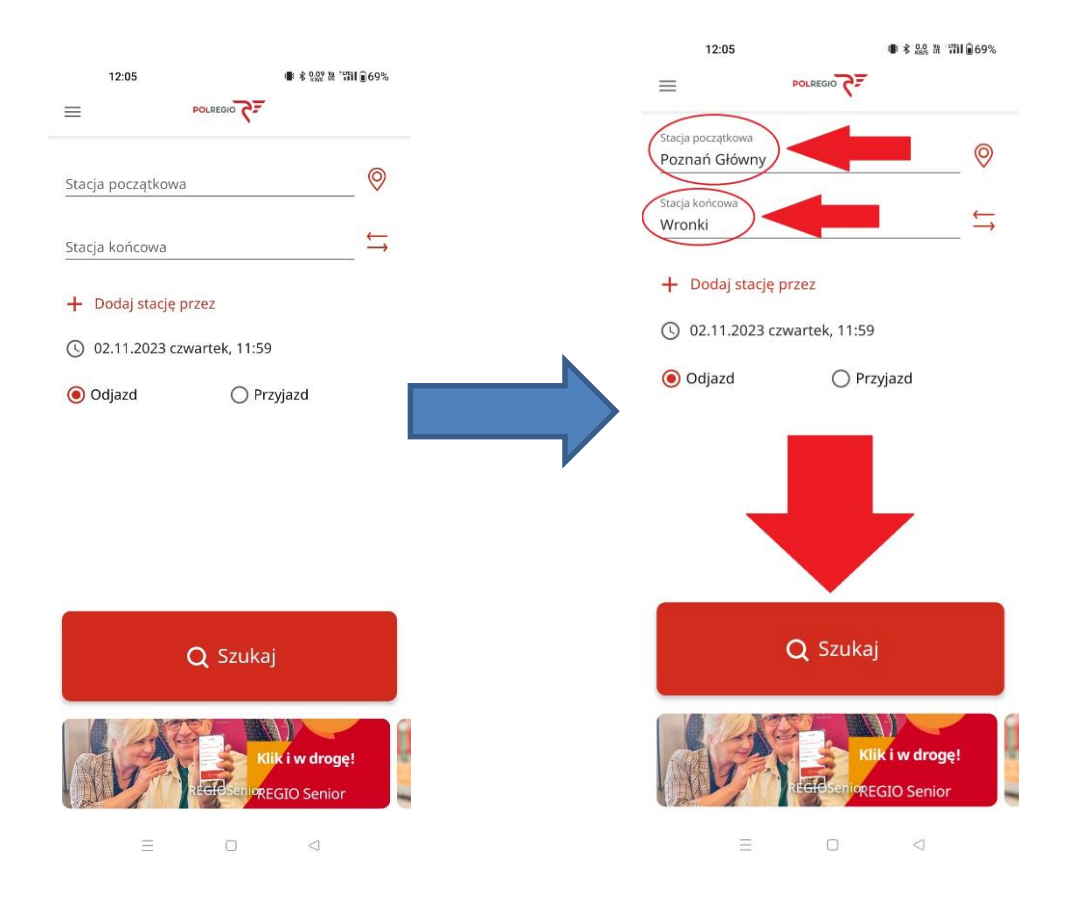

 Po dokonaniu wyszukania przechodzimy do okna wyboru interesującego nas połączenia. Po kliknięciu w połączenie przechodzimy do okna z jego szczegółowym opisem i klikamy w "Dalej".

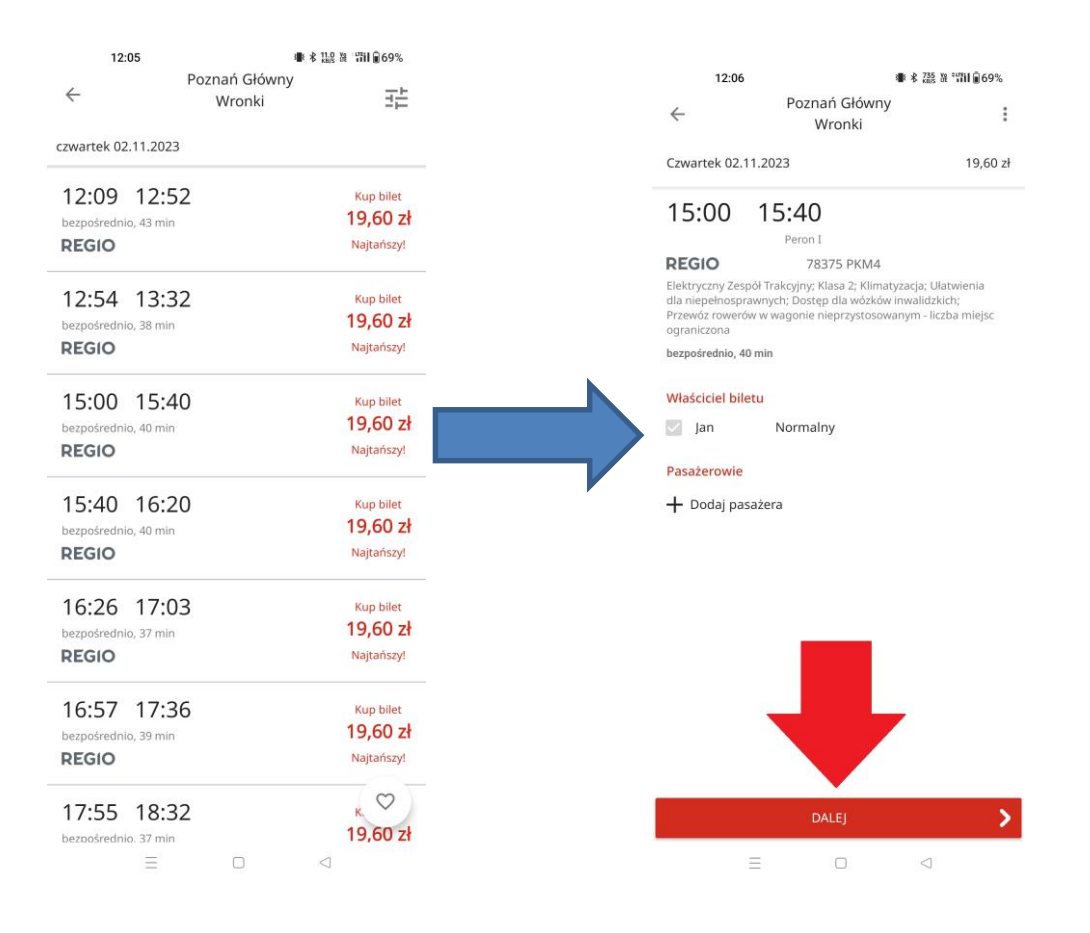

 Przechodzimy do okna wyboru oferty. Interesującej nas oferty BTK szukamy pod "Bilety okresowe". Jej opis znajdziemy na <u>https://polregio.pl/pl/oferty-i-promocje/oferty-regionalne/bus-</u> <u>tramwaj-kolej/</u> oraz na <u>http://bustramwajkolej.pl/</u>. Po zaznaczeniu właściwej klikamy "Dalej".

| 12:07                                                                                                    | ● \$ 證 3 131 € 69%                                                            | 12:07                                                                                            | \$ 122 31 331 @ 69%                                                                                                    |
|----------------------------------------------------------------------------------------------------|-------------------------------------------------------------------------------|--------------------------------------------------------------------------------------------------|----------------------------------------------------------------------------------------------------|
| e Pozn                                                                                                    | ań Główny<br>Vronki                                                           | ÷                                                                                                | Poznań Główny<br>Wronki                                                                                                    |
| zwartek 02.11.2023                                                                                                    | 19,60 zł                                                                      | Czwartek 02.11.2023                                                                              | 413,00 zł                                                                                                    |
| Bilety okresowe                                                                                                    |                                                                               | Bilety okresowe                                                                                  |                                                                                                    |
| O MIESIĘCZNY TAM<br>Ważny miesiąc (do 1 g                                                                                                    | 190,55 zł<br>grudnia 2023) Normalny<br>R                                      | O MIESIĘCZNY T<br>Ważny miesiąt                                                                  | AM 190,55 zł<br>c (do 1 grudnia 2023) Normalny<br>R                                                                        |
| O MIESIĘCZNY T/P<br>Ważny miesiąc (do 1 g                                                                                                    | 381,10 zł<br>grudnia 2023) Normalny<br>R                                      | O MIESIĘCZNY T<br>Ważny miesią                                                                   | /P 381,10 zł<br>c (do 1 grudnia 2023) Normalny<br>R                                                                        |
| O KWARTALNY TAM<br>Ważny 3 miesięcy (do                                                                                                    | 467,60 zł<br>1 lutego 2024) Normalny<br>R                                     | O KWARTALNY T<br>Ważny 3 miesi                                                                   | AM 467,60 zł<br>ięcy (do 1 lutego 2024) Normalny<br>R                                                                      |
| O KWARTALNY T/P<br>Ważny 3 miesięcy (do                                                                                                    | 935,20 zł<br>1 lutego 2024) Normalny<br>R                                     | O KWARTALNY T<br>Ważny 3 miesi                                                                   | /P 935,20 zł<br>ięcy (do 1 lutego 2024) Normalny<br>R                                                                      |
| O TYGODNIOWY TAM<br>Ważny 7 dni (do 8 liste                                                                                                    | 79,30 zł<br>opada 2023) Normalny<br>R                                         | O TYGODNIOWY<br>Ważny 7 dni (c                                                                   | 'TAM 79,30 zł<br>do 8 listopada 2023) Normalny<br>R                                                                        |
| O TYGODNIOWY T/P<br>Ważny 7 dni (do 8 liste                                                                                                    | 158,60 zł<br>opada 2023) Normalny<br>R                                        | O TYGODNIOWY<br>Ważny 7 dni (c                                                                   | 'T/P 158,60 zł<br>do 8 listopada 2023) Normalny<br>R                                                                       |
| <ul> <li>BUS-TRAMWAJ-KOLEJ<br/>(BUS-TRAMWAJ-KOLEJ<br/>+ ZTM strefa A)</li> <li>Ważny w strefie kolej<br/>strefie A ZTM Poznań<br/>Ważny miesiąc (do 1)</li> </ul> | PR+KW 413,00 zł<br>– KWI/PR strefa F Normalny<br>wej Foraz w<br>grudnia 2023) | BUS-TRAMWA     (BUS-TRAMWA     ZITM strefa A     Ważny w stref     strefe A ZTM     Ważny miesią | J-KOLEJ PR+KW 413,00 zł<br>uj-KOLEJ – KW/PR strefa F Normalny<br>uj kolejowej F oraz w<br>Poznań.<br>c (do 1 grudnia 2023) |
| O BUS-TRAMWAJ-KOLEJ                                                                                                    | PR+KW 444,00 zł                                                               | O BUS-TRAMWA                                                                                     | J-KOLEJ PR+KW 444,00 zł                                                                                                    |
| DAL                                                                                                    | n N                                                                           | 12                                                                                               | DALEL                                                                                                    |

4. W oknie podsumowania mamy informację o zakresie wybranej oferty **BTK**, nazwie właściciela biletu, cenie. Transakcję finalizujemy wybierając formę płatności, a następnie klikając w "KUP BILET".

| <ul> <li>Platność</li> <li>Podsumowanie</li> <li>Ważny od 02.11.2023 do 01.12.2023</li> <li>Biet strefowy</li> <li>Pasażerowie</li> <li>Jan Nowak - Normalny</li> <li>Cena biletu</li> <li>413,00 zł</li> <li>Zastoowano oferte:</li> <li>BUS-TRAMWAJ-KOLEJ - KW/PR strefa F + 2TM</li> <li>Ważne informacje</li> <li>Ważne informacje</li> <li>Ważne strefie kolejowej F oraz w strefie A ZIM</li> <li>Poznad.</li> <li>Kupując bilet akceptujesz regulamin mPOLREGIO</li> <li>Wybierz formę płatności</li> <li>Bulk</li> <li>Mybierz formę płatności</li> <li>Bulk</li> <li>Marta płatnicza</li> </ul>                                                                                                    | 12:07                                  | ● 考 \$22 注 17日皇69%       |                        |                                                      |
|----------------------------------------------------------------------------------------------------|----------------------------------------|--------------------------|------------------------|------------------------------------------------------|
| Podsumowanie   Waźny od 02.11.2023 do 01.12.2023   Biet strefowy   Pasażerowie   Jan Nowak - Normalny   Cena biletu   413,00 zł   Zastsowano ofertę:   BUS-TRAMMA/SOLEJ - KWPR strefa F + zTM   Zastsowano ofertę:   Ważne informacje   Ważne informacje   Ważne informacje   Ważne strefie kolejowej F oraz w strefie A ZTM<br>Poznań.   Wybierz formę płatności   Image: Strefa F + zTM   Image: Strefa F + zTM   Wybierz formę płatności   Image: Strefa F + zTM   Image: Strefa F + zTM                                                                                                    | ← Płatność                             |                          | 15:16                  | D ● * 88 3 201 0 44%                                 |
| Podsumowanie   Waźny od 02.11.2023 do 01.12.2023   Bilet strefowy   Pasażerowie   Jan Nowak - Normalny   Cena biletu   413,00 zł   Zastosowano ofertę:   BUS-TRAMWAJ-KOLEJ - KW/PR strefa F + zTM   A     Ważne informacje   Ważny strefie kolejowej F oraz w strefie A ZTM   Yużny w strefie kolejowej F oraz w strefie A ZTM   Wybierz formę płatności   Image: Strefa F + zTM   Mużne informacje   Wybierz formę płatności   Image: Strefa F + zTM   Image: Strefa F + zTM   Wybierz formę płatności   Image: Strefa F + zTM   Image: Strefa F + zTM   Image: Strefa F + zTM   Image: Strefa F + zTM                                                                                                    |                                        |                          | ← Płat                 | ność                                                 |
| Wažny od 02.11.2023 do 01.12.2023<br>Bilet strefowy<br>Pasażerowie<br>Jan Nowak - Normalny<br>Cena biletu<br>413,00 zł<br>Zastosowano ofertę:<br>BUS-TRAMWAJ-KOLEJ - KW/PR strefa F + ZTM<br>413,00 zł<br>Zastosowano ofertę:<br>BUS-TRAMWAJ-KOLEJ - KW/PR strefa F + ZTM<br>Strefa F + ZTM strefa F + ZTM<br>Mażne informacje<br>Ważne informacje<br>Ważne strefie kolejowej F oraz w strefie A ZTM<br>Porani.<br>Kupując bilet akceptujesz regulamin mPOLREGIO<br>Wybierz formę płatności<br>BLIK<br>BLIK<br>Mirat płatnicza<br>Wpisz kod BLIK                                                                                                    | Podsumowanie                           |                          | Pasażerow              | ie                                                   |
| Bild strefowy Pasażerowie Jan Nowak - Normainy Cena biletu 413,00 zł Zastosowano ofertę: BUSTRAMWAJ-KOLEJ - KW/PR strefa F + ZTM Ułażno zł Zastosowano ofertę: BUSTRAMWAJ-KOLEJ - KW/PR strefa F + ZTM A Ważne informacje Ważny w strefie kolejowej F oraz w strefie A ZTM Porani. Kupując bilet akceptujesz regulamin mPOLREGIO Wybierz formę płatności BUK Cura płatnicza Wijsz kod BLIK                                                                                                    | Ważny od 02.11.2023 do                 | 01.12.2023               | Jan Nowal              | : - Normalny                                         |
| Pasažerowie   Jan Nowak - Normainy     Cena biletu   413,00 zł   Zastosowano ofertę:   BUSTRAMWAJ-KOLEJ - KW/PR strefa F + ZTM   Mażne informacje   Ważne informacje   Ważne informacje   Ważne informacje   Ważne strefie kolejowej F oraz w strefie A ZTM   Poranań.   Kupując bilet akceptujesz regulamin mPOLREGIO     Wybierz formę płatności   Image: BLIK   Image: BLIK                                                                                                    | Bilet strefowy                         |                          |                        |                                                      |
| Jan Nowak - Normalny     Cena biletu   413,00 Zł   Zastosowano ofertę:   BUS-TRAMWAJ-KOLEJ - KWIPR strefa F + ZTM   Nulzine informacje   Ważne informacje   Ważne informacje   Ważne informacje   Ważne informacje   Ważne informacje   Ważne informacje   Ważne informacje   Ważne informacje   Ważne informacje   Ważne informacje   Ważne informacje   Ważne informacje   Wybierz formę płatności   Image: State State St                                                                                                    | Pasażerowie                            |                          | Cena bil               | etu                                                  |
| Cena biletu   413,00 zł   Zastosowano oferte:   BUSTRAMWA/KOLEJ - KW/PR strefa F + ZTM strefa F   Mużne informacje   Ważne informacje   Ważne w strefie kolejowej F oraz w strefie A ZTM poznań.   Kupując bilet akceptujesz regulamin mPOLREGIO   Wybierz formę płatności I Kara płatnicza Wirz kod BLIK Murza płatnicza                                                                                                    | Jan Nowak - Normalny                   | <b>-</b>                 | 413,00 z               | ł.                                                   |
| Cena biletu   413,00 zł   Zastosowano oferte:   BUS-TRAMWAJ-KOLEJ - KWVPR strefa F + ZTM strefa   A     Ważne informacje   Ważne informacje   Ważne informacje   Ważne informacje   Ważne informacje   Ważne informacje   Ważne informacje   Ważne informacje   Ważne informacje   Ważne informacje   Wybierz formę platności   Image: BLIK   Image: BLIK   Image: BLI                                                                                                    |                                        |                          | Zastosowan<br>BUS-TRAM | o ofertę:<br>WAJ-KOLEJ – KW/PR strefa F + ZTM strefa |
| 413,00 zł<br>Zastosowano oferte:<br>BUS-TRAMWAJ-KOLEJ - KW/PR strefa F + ZTM strefa<br>A<br>Ważne informacje<br>Ważny w strefie kolejowej F oraz w strefie A ZTM<br>Poznań.<br>Kupując bilet akceptujesz regulamin mPOLREGIO<br>Wybierz formę płatności<br>© BLIK<br>© BLIK<br>© Karta płatnicza<br>Wpisz kod BLIK<br>MUP BLLET                                                                                                    | Cena biletu                            |                          | A                      |                                                      |
| Zastosowano oferte:<br>BUS-TRAMWAJ-KOLEJ - KW/PR strefa F + ZTM strefa<br>A<br>Ważne informacje<br>Ważny w strefie kolejowej F oraz w strefie A ZTM<br>Poznań.<br>Kupując bilet akceptujesz regulamin mPOLREGIO<br>Wybierz formę płatności<br>© BLIK<br>© Karta płatnicza<br>Wpisz kod BLIK<br>MUP BILET                                                                                                    | 413,00 zł                              |                          |                        |                                                      |
| BUSTRAMWAJ-KOLEJ - KWIPR strefa F + 2TM strefa<br>A<br>Wažny w strefie kolejowej F oraz w strefie A ZTM<br>Poznań.<br>Kupując bilet akceptujesz regulamin mPOLREGIO<br>Wybierz formę płatności<br>BLIK<br>BLIK<br>Karta platnicza<br>Wpisz kod BLIK<br>Kup BLIK<br>MUP BLLET                                                                                                    | Zastosowano ofertę: 🛛 🔫                | <b></b>                  | Wazne II               | iformacje                                            |
| Ważne informacje       Wybierz formę płatności         Ważny w strefie kolejowej F oraz w strefie A ZTM poznań.       Image: Comparing platności         Wybierz formę płatności       Image: Comparing platności         Wybierz formę płatności       Image: Comparing platności         Image: BLIK       Image: Comparing platności         Image: BLIK       Image: Comparing platności         Image: Comparing platnicza       Image: Comparing platnicza         Image: Comparing platnicza       Image: Comparing platnicza         Image: Comparing platnicza       Image: Comparing platnicza         Image: Comparing platnicza       Image: Comparing platnicza         Image: Comparing platnicza       Image: Comparing platnicza         Image: Comparing platnicza       Image: Comparing platnicza         Image: Comparing platnicza       Image: Comparing platnicza         Image: Comparing platnicza       Image: Comparing platnicza         Image: Comparing platnicza       Image: Comparing platnicza         Image: Comparing platnicza       Image: Comparing platnicza         Image: Comparing platnicza       Image: Comparing platnicza         Image: Comparing platnicza       Image: Comparing platnicza         Image: Comparing platnicza       Image: Comparing platnicza         Image: Comparing platnicza       Image: Comparing platnicza                                                                                                    | BUS-TRAMWAJ-KOLEJ – KW/<br>A           | PR strefa F + ZTM strefa | Poznań.                | ene kolejowej P oraz w strene A 21M                  |
| Ważne informacje   Ważny w strefie kolejowej F oraz w strefie A ZTM   Poznań.   Kupijąc bilet akceptujesz regulamin mPOLREGIO     Wybierz formę płatności <ul> <li>BLIK</li> <li>Karta platnicza</li> </ul> Wpisz kod BLIK     Wupisz kod BLIK <ul> <li>Kurta platnicza</li> </ul>                                                                                                    |                                        |                          | Kupując bile           | t akceptujesz regulamin mPOLREGIO                    |
| Ważny w strefie kolejowej F oraz w strefie A ZTM<br>Poznań.<br>Kupując bilet akceptujesz regulamin mPOLREGIO<br>Wybierz formę płatności<br>BLIK Karta platnicza<br>Wpisz kod BLIK<br>KurP BLLE                                                                                                    | Ważne informacje                       |                          |                        |                                                      |
| Kupując bilet akceptujesz regulamin mPOLREGIO <ul> <li>BLIK</li> <li>Karta platnicza</li> <li>Kupu BILET</li> <li>Kupu BILET<td>Ważny w strefie kolejowej F<br/>Poznań.</td><td>araz w strefie A ZTM</td><td>Wybier</td><td>د formę płatności</td></li></ul>                                                                                                    | Ważny w strefie kolejowej F<br>Poznań. | araz w strefie A ZTM     | Wybier                 | د formę płatności                                    |
| Wybierz formę płatności <ul> <li>Karta platnicza</li> <li>Wpisz kod BLIK</li> <li>Kur platnicza</li> </ul> Kur platnicza <ul> <li>Kur platnicza</li> <li>Kur platnicza</li> </ul>                                                                                                    | Kupując bilet akceptujesz re           | ulamin mPOLREGIO         | BLIK                   | 6lık                                                 |
| Wybierz formę płatności     Wpisz kod BLIK       BLIK     EM       Karta platnicza     EM                                                                                                    |                                        |                          | O Karta                | płatnicza                                            |
| BLIK     Wpisz kod BLIK       Karta płatnicza     KUP BILET                                                                                                    | Wybierz formę pła                      | ności                    |                        |                                                      |
| BLIK     EMA       Karta platnicza     Image: state state | ~                                      |                          | Wpisz ko               | d BLIK                                               |
| C Karta platnicza                                                                                                    | O BLIK                                 | tonk.                    |                        |                                                      |
| KUP BILET                                                                                                    | O Karta płatnicza                      |                          |                        |                                                      |
|                                                                                                    |                                        |                          |                        |                                                      |
|                                                                                                    | = 0                                    | 4                        |                        |                                                      |